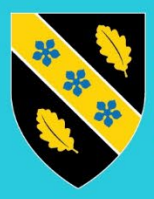

Prifysgol Cymru Y Drindod Dewi Sant University of Wales Trinity Saint David

> BYOD – Windows 11 – Cofrestru Dyfeisiau

# Cynnwys

| Cofrestru eich dyfais            | 2 |
|----------------------------------|---|
| Galluogi Cofrestru Untro'r Porwr | 8 |
| Crynodeb                         | 8 |
| Microsoft Edge                   | 8 |
| Google Chrome                    |   |
| Mozilla Firefox                  |   |

# Cofrestru eich dyfais

Sylwer: Os gwelwch chi'r neges flocio ganlynol, cliciwch 'Settings > Accounts > Access work or school', cliciwch 'Yes' i newid rhaglenni, ac ewch ymlaen i gam 3 yn y canllaw

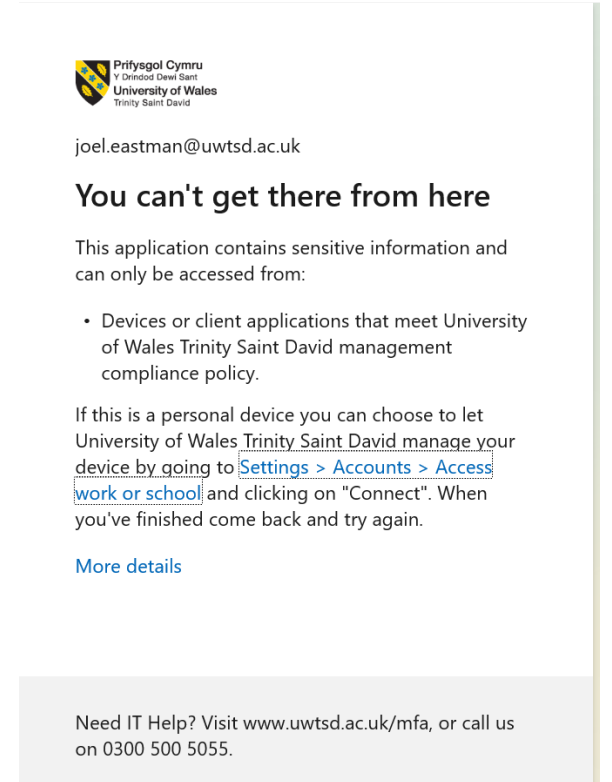

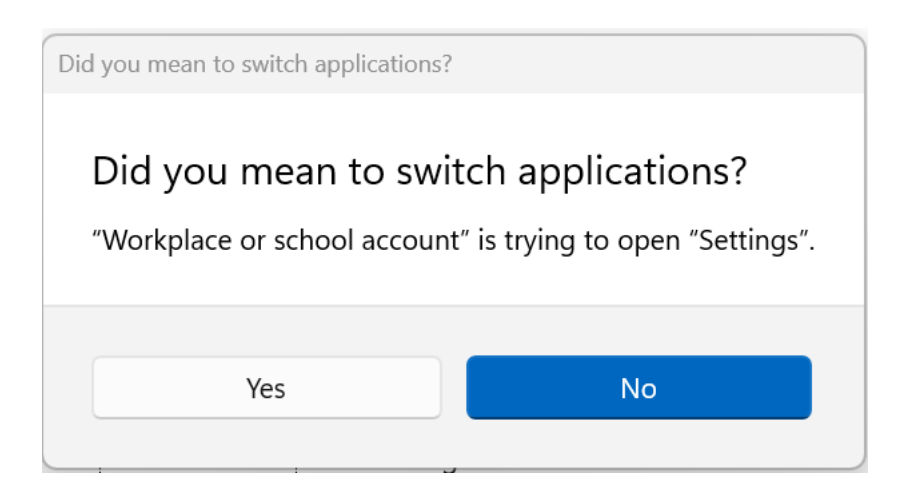

Cliciwch y botwm Start Windows, yna cliciwch 'Settings'.

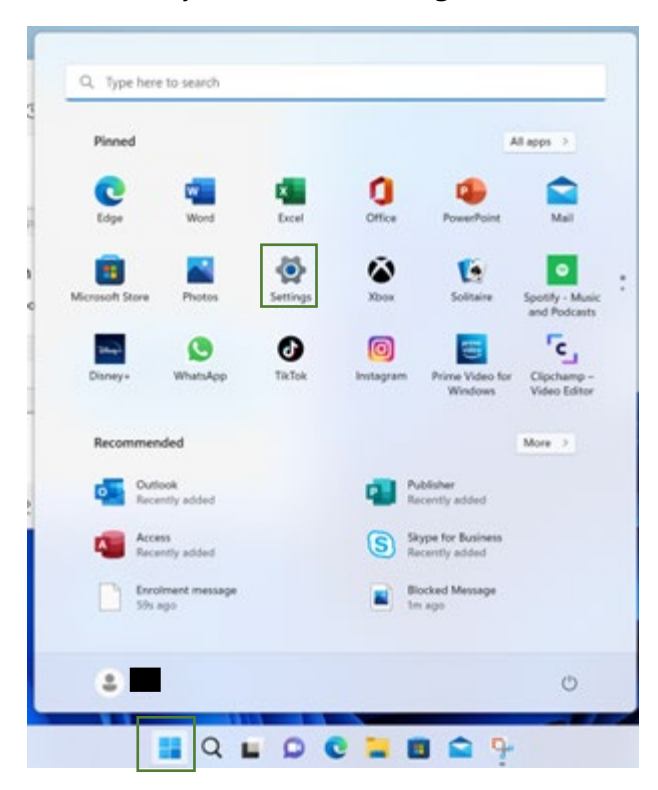

#### Cam 2

Cliciwch '**Accounts**' ac yna sgroliwch i lawr trwy'r ddewislen ar yr ochr dde hyd nes i chi ddod o hyd i '**Access work or school**' a dewiswch hynny.

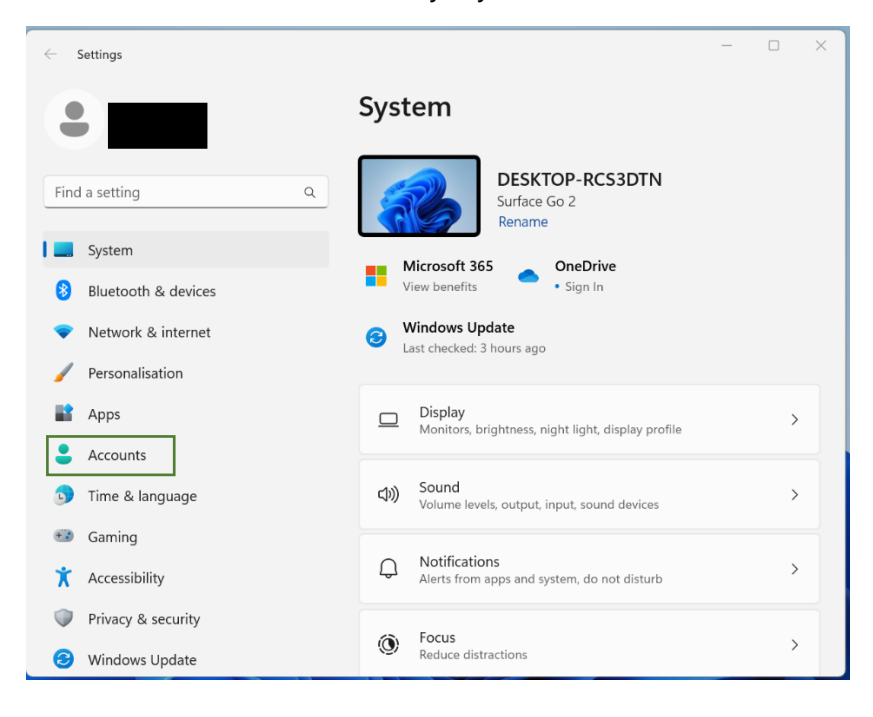

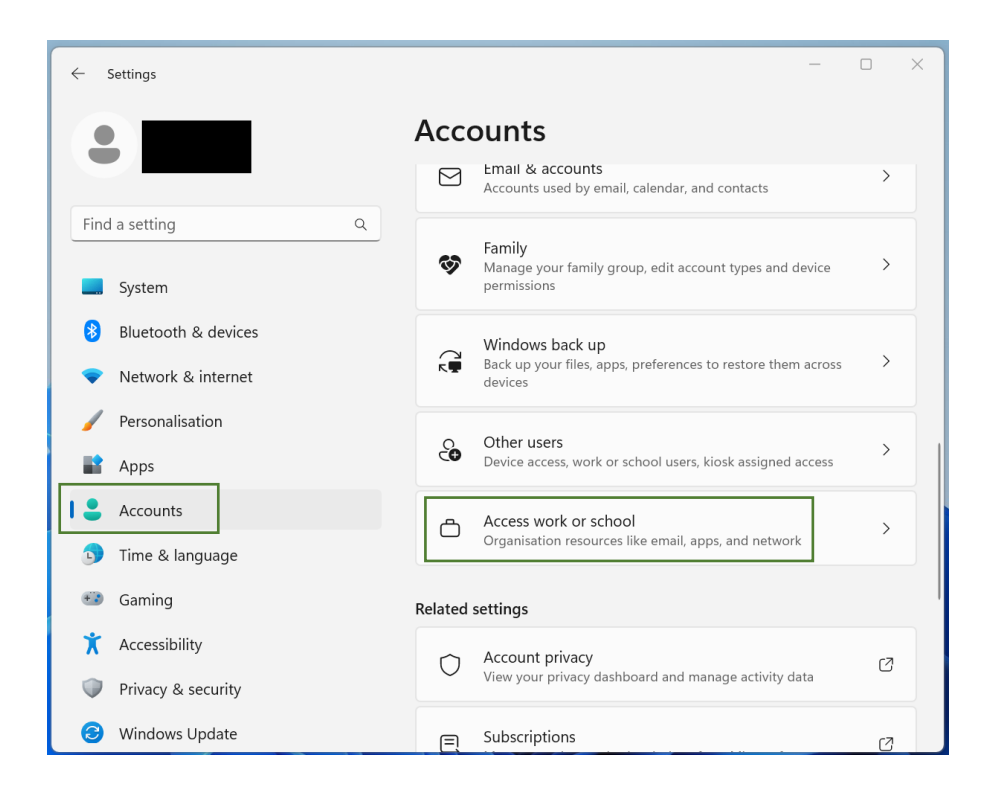

Cliciwch 'Connect' a rhowch eich cyfeiriad e-bost prifysgol, yna cliciwch 'Next'.

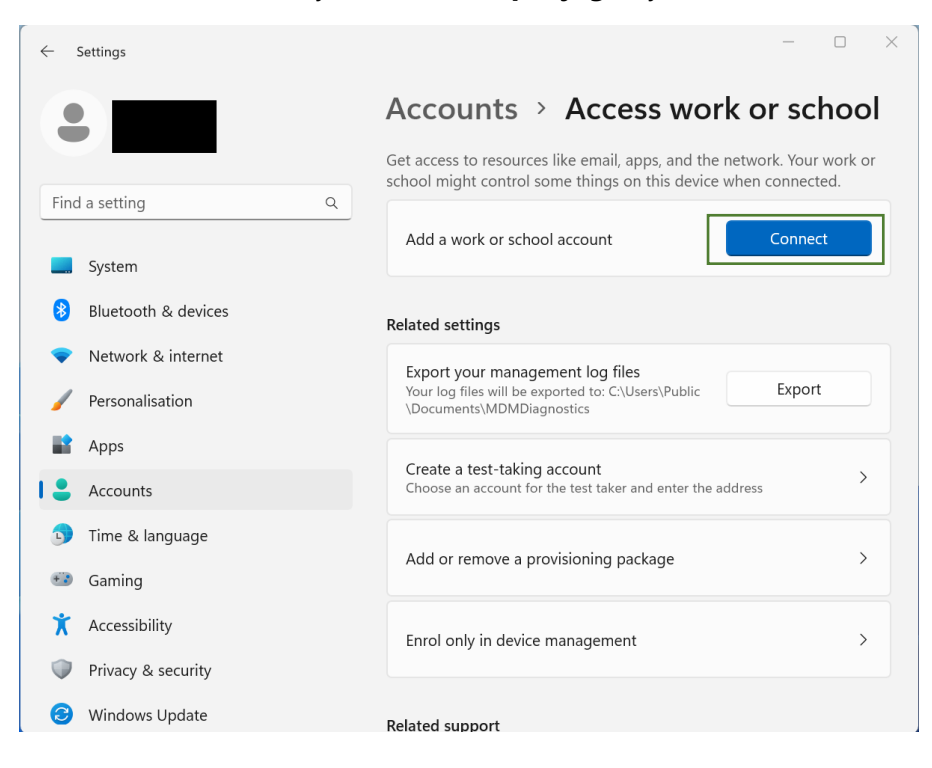

|            | Microsoft account                                                                                                    | × |
|------------|----------------------------------------------------------------------------------------------------|---|
| ti         |                                                                                                    |   |
|            | Set up a work or education account                                                                                                    |   |
| 0          | You'll have access to resources such as email, apps and the network. Connecting means that your work or school might control some things on this device, such as which settings you can change. For specific info about this, ask them. |   |
| y<br>It    | Email address                                                                                                    |   |
| ١e         |                                                                                                    |   |
| 'e         |                                                                                                    |   |
| ۰F         | Alternative actions:                                                                                                    |   |
| <i>،</i> د | These actions will set up the device as your organisation's and give your organisation                                                                                                    |   |
| iı         | full control over this device.                                                                                                    |   |
| ŝć         | Join this device to Azure Active Directory                                                                                                    |   |
|            | Join this device to a local Active Directory domain                                                                                                    | _ |
| 'r         | Next                                                                                                    |   |
| V.         |                                                                                                    |   |

Rhowch eich **cyfrinair**, yna cliciwch '**Sign in**'.

|                                                                                     |                   | $\times$ |
|-------------------------------------------------------------------------------------|-------------------|----------|
|                                                                                     |                   | ^        |
| Prifysgol Cymru<br>Y Drindod Dewi Sant<br>University of Wales<br>Trinty Saint Devid |                   | l        |
| Enter password                                                                      |                   |          |
| Password                                                                            |                   |          |
| Forgotten my password                                                               |                   |          |
| Sign in with another account                                                        |                   |          |
| Sign in                                                                             |                   | I        |
| Need IT Help? Visit www.uwtsd.ac.uk/mfa, or call us<br>on 0300 500 5055.            |                   |          |
|                                                                                     |                   |          |
| Terms of use                                                                        | Privacy & cookies | ~        |

Cymeradwywch y neges ddilysu MFA.

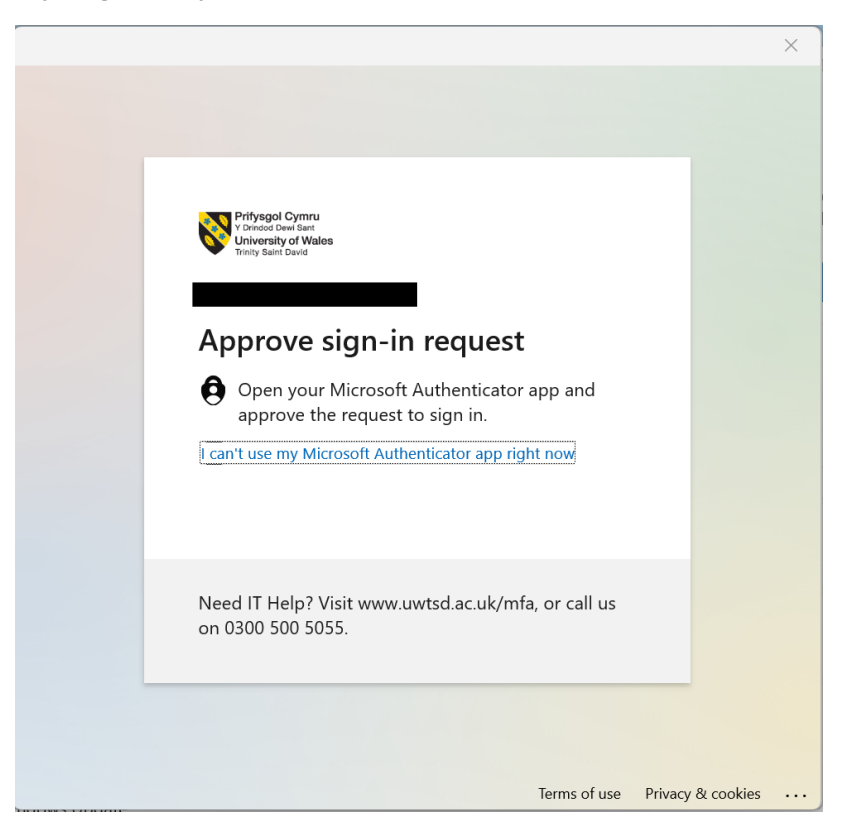

#### Cam 6

Arhoswch hyd nes y bydd cofrestriad eich dyfais â'r brifysgol wedi'i gwblhau.

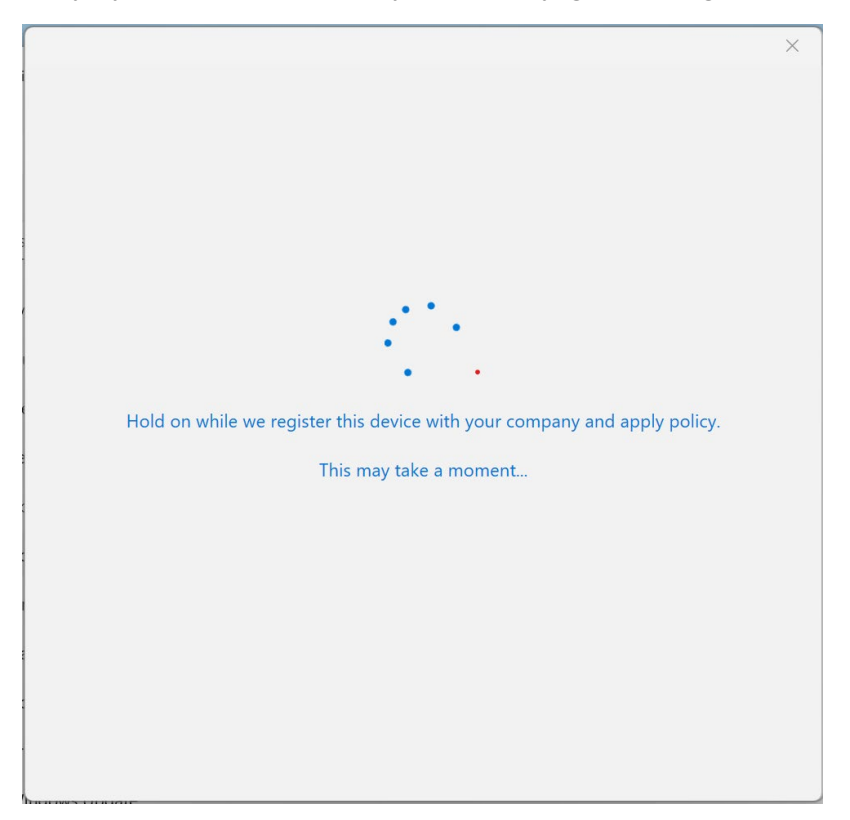

Cliciwch 'Done'.

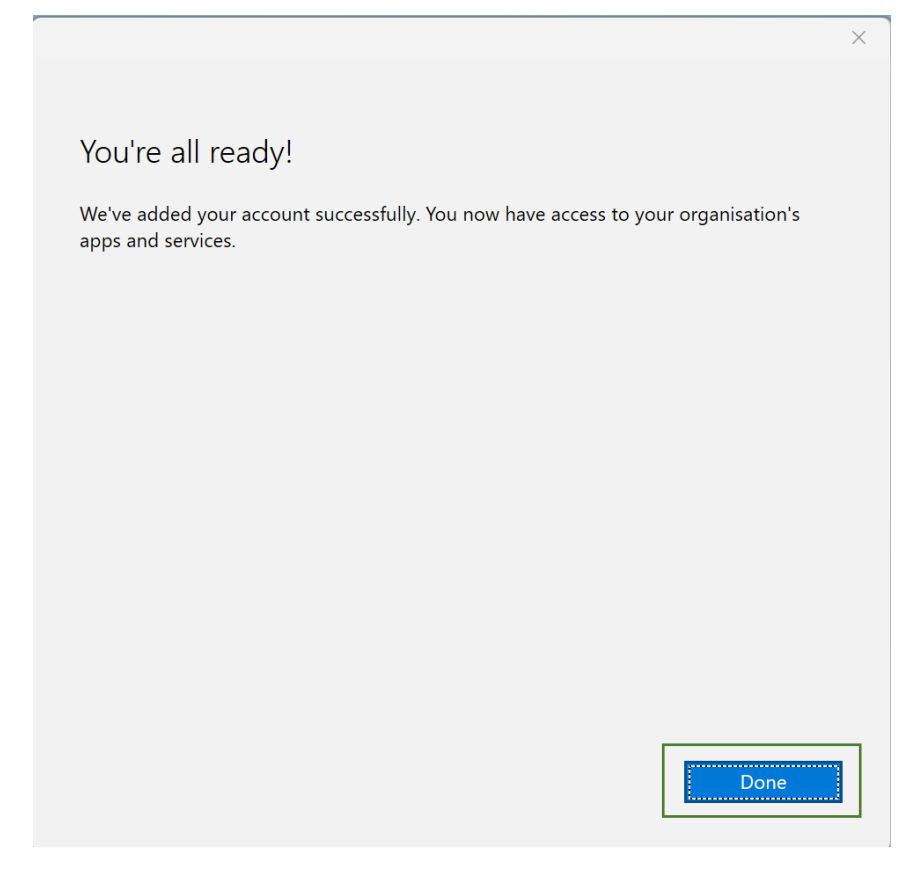

Sylwer: Bydd angen i chi aros o leiaf 5 munud i'r gwiriadau cydymffurfedd gwblhau cyn y gallwch gael mynediad i ddata corfforaethol.

# Galluogi Cofrestru Untro'r Porwr

## Crynodeb

Mae'r adran ganlynol yn rhoi manylion am sut i alluogi Cofrestru untro'r Porwr Gwe pan fydd eich dyfais wedi'i chofrestru. Bydd hyn yn caniatáu i chi gael mynediad at ddata sefydliadol heb unrhyw gyfyngiadau torri, copïo, gludo a lawrlwytho.

**Sylwer:** Dim ond unwaith fydd angen i chi wneud y ffurfweddiad hwn ar eich dewis porwr a ffefrir.

## Microsoft Edge

#### Cam 1

Agorwch Microsoft Edge

#### Cam 2

Ar ochr dde uchaf y porwr, Cliciwch sign-in.

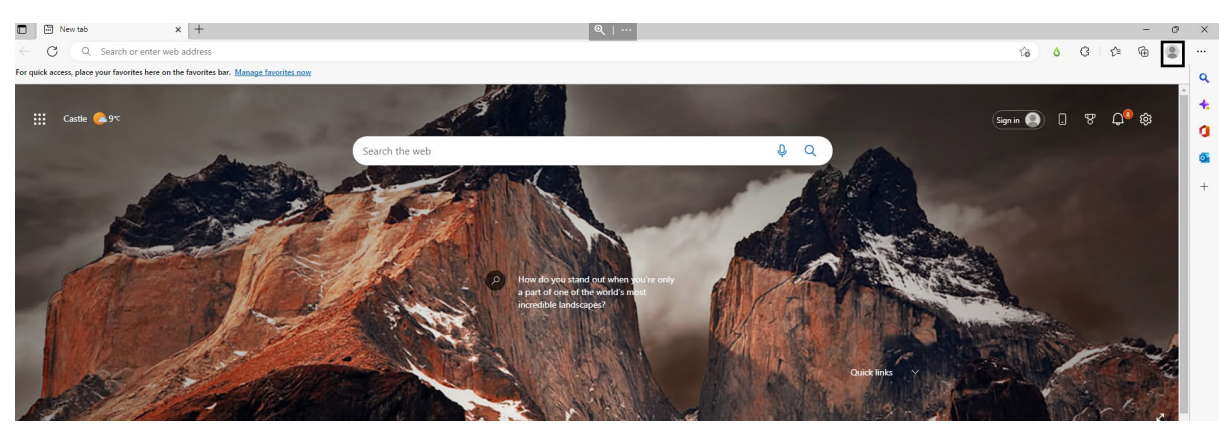

O dan yr adran '**Choose an account**', cadarnhewch fod eich cyfeiriad e-bost prifysgol yn ymddangos. Os ydyw, cliciwch '**Sign in to sync data**'. Os nad ydyw, cliciwch '**Sign-in**' ac ewch ymlaen i **Gam 4**.

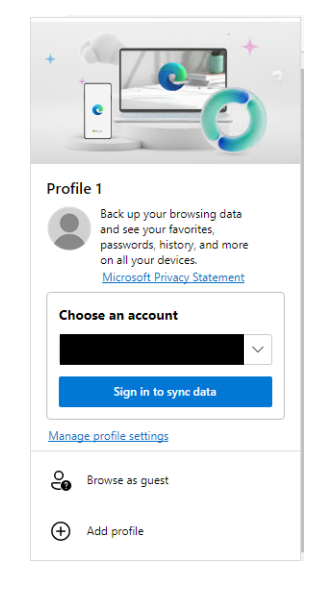

## Cam 4

Rhowch eich cyfeiriad e-bost a chyfrinair **prifysgol**.

| X                                      |                                                                       |
|----------------------------------------|-----------------------------------------------------------------------|
| Microsoft                              |                                                                       |
| t's get you signed in                  | Prifugad Cymru<br>Prifugad Cymru<br>Denerall Weite<br>Hwra Bartlawd   |
|                                        | Enter password                                                        |
| Create with any email, Gmail or phone! | ·····                                                                 |
|                                        | Forgot my password                                                    |
|                                        | Sign in with another account                                          |
| Sign In                                | Sign in                                                               |
|                                        | Need IT Help? Visit www.uwtsd.ac.uk/mfa, or call us on 0300 500 5055. |
|                                        |                                                                       |
| t Privacy Statement                    | Terms of use Privacy & cool                                           |

Cymeradwywch yr MFA.

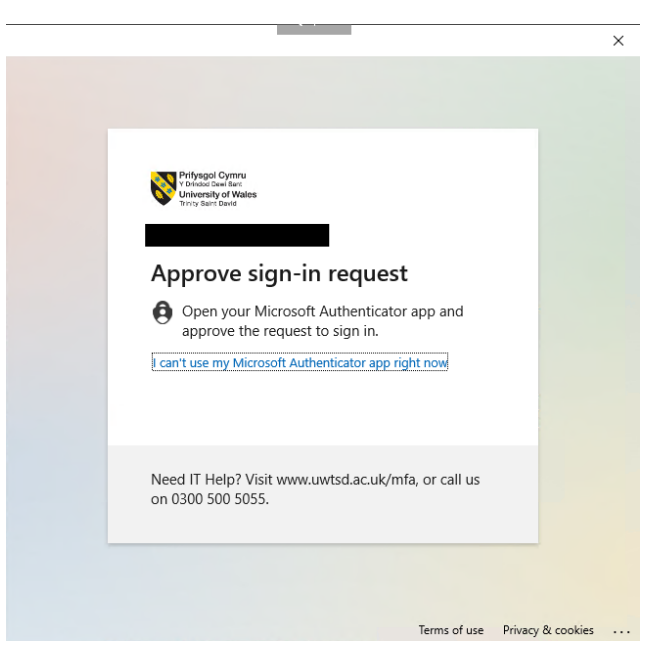

#### Cam 6

Os bydd y blwch canlynol yn ymddangos, **dad-diciwch** 'Allow my organisation to manage my device' yna **cliciwch** 'OK'.

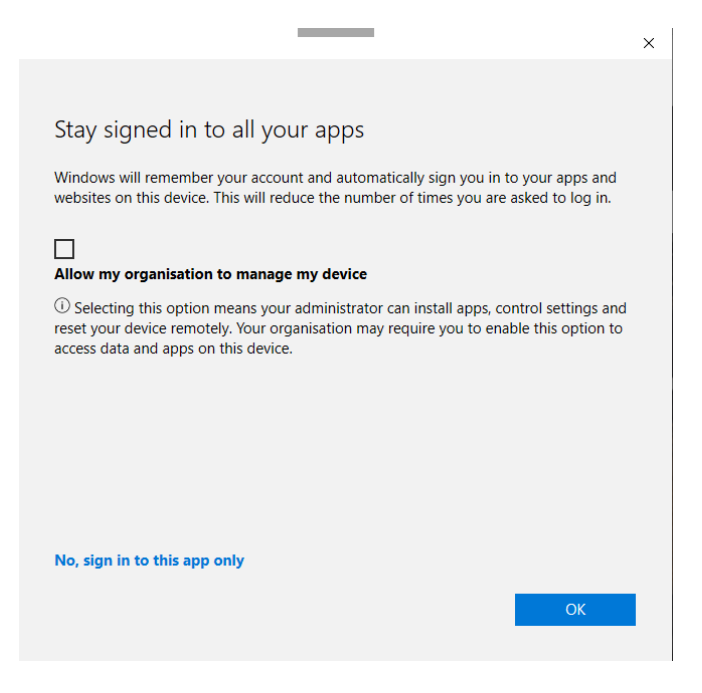

Cliciwch 'Done'.

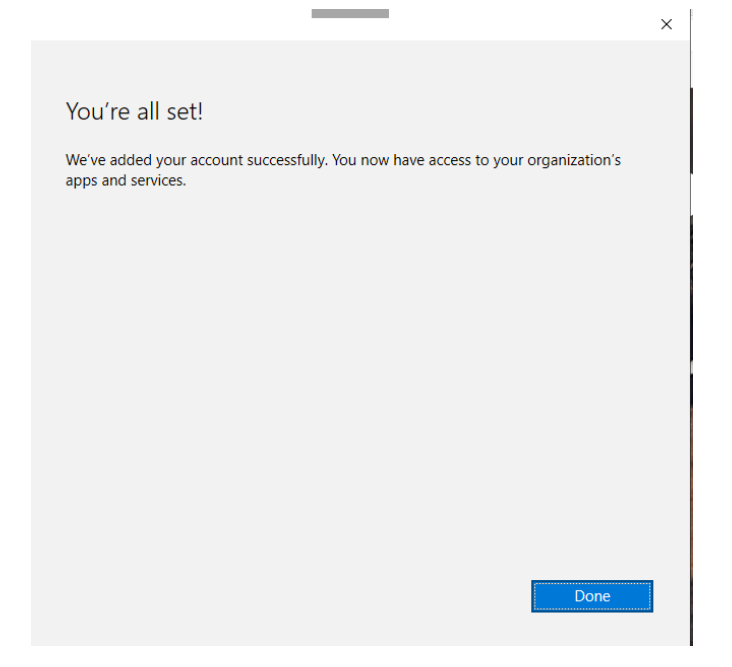

## Google Chrome

## Cam 1

Agorwch y ddolen ganlynol yn Google Chrome:

Windows Accounts - Chrome Web Store (google.com)

#### Cam 2

Gosodwch yr estyniad.

## Cam 3

Cliciwch ar y botwm estyniad yn eich bar offer a phiniwch yr estyniad 'Windows Account'.

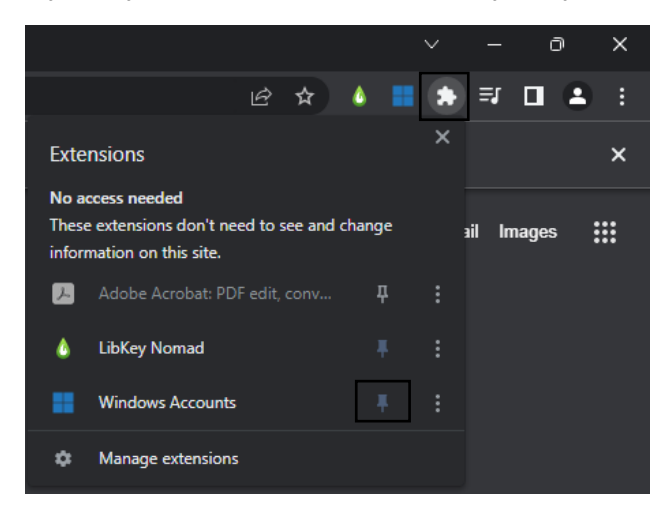

#### Cam 4

**Dewiswch** yr estyniad 'Windows Account' sydd i'w weld ar ochr dde uchaf y bar offer estyniadau ac yna mewngofnodwch â'ch cyfeiriad e-bost a chyfrinair **prifysgol**.

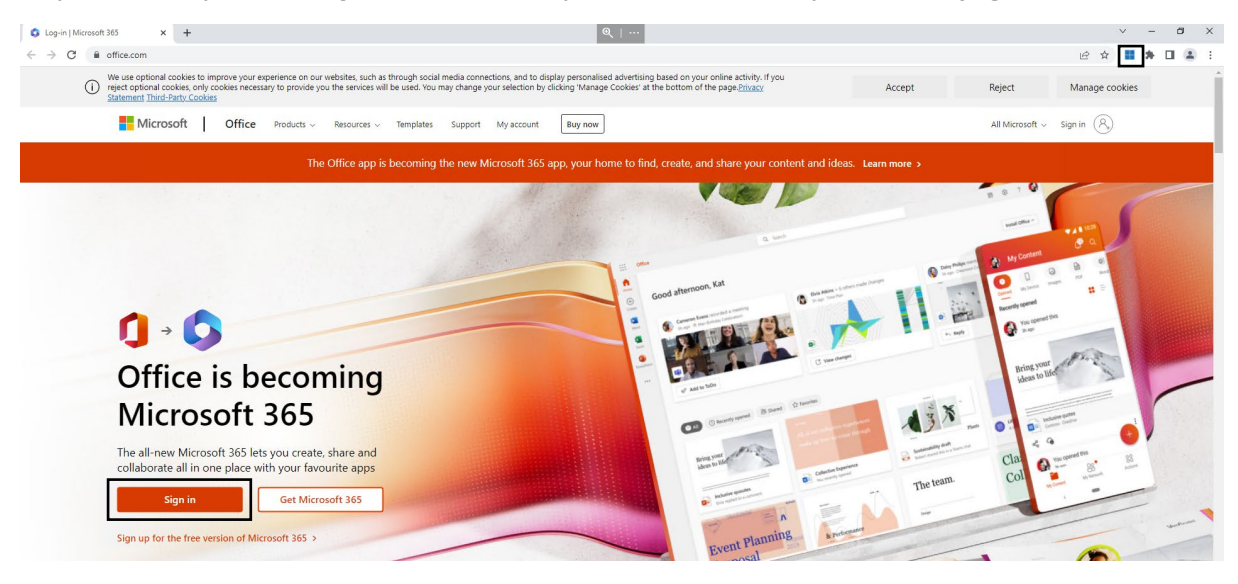

**Sylwer:** Os gwelwch y sgrinlun isod, dilëwch storfa'ch porwr trwy ddilyn y camau isod:

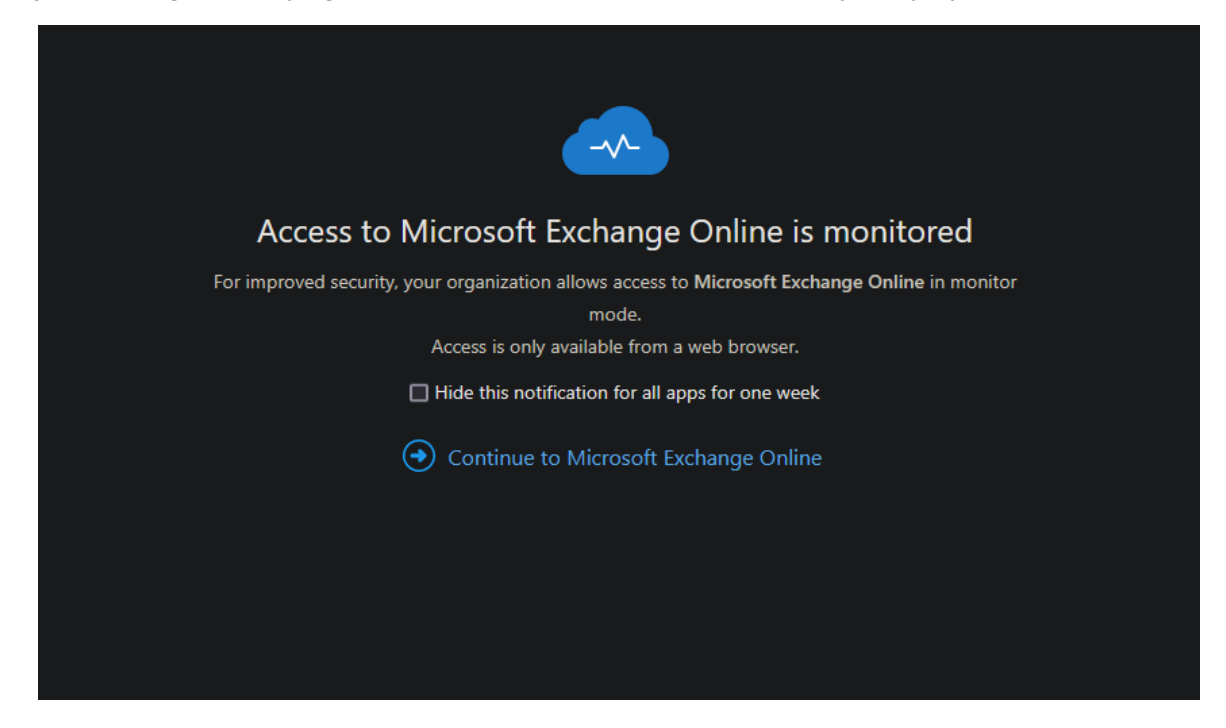

#### Cam 5

**Cliciwch** y botwm 'Customise and control Google Chrome', yna **dewiswch** 'History', yna 'History' eto.

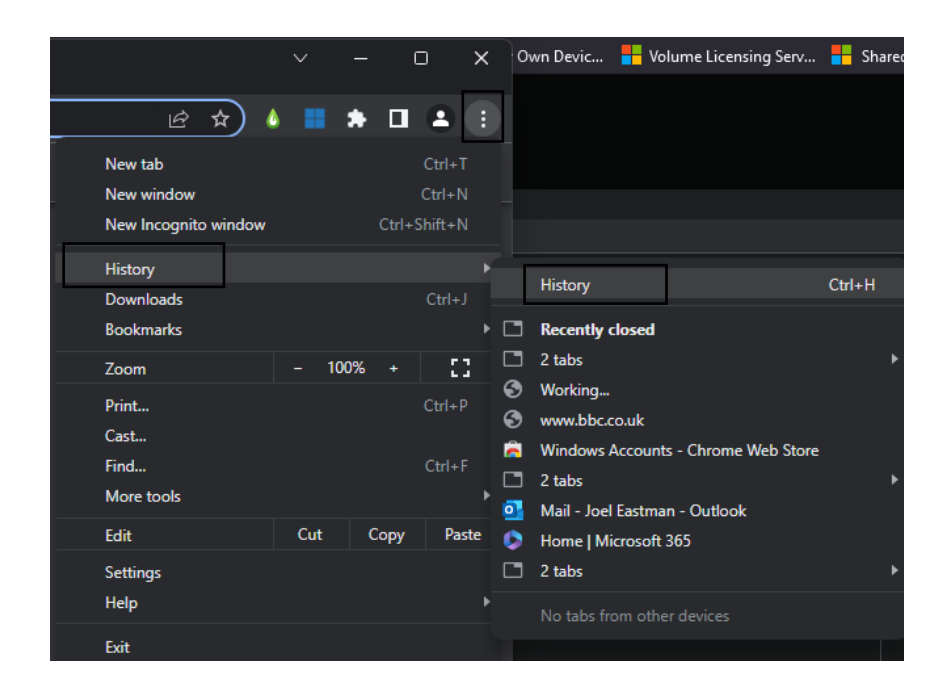

Cam 6

Cliciwch 'Clear browsing data'.

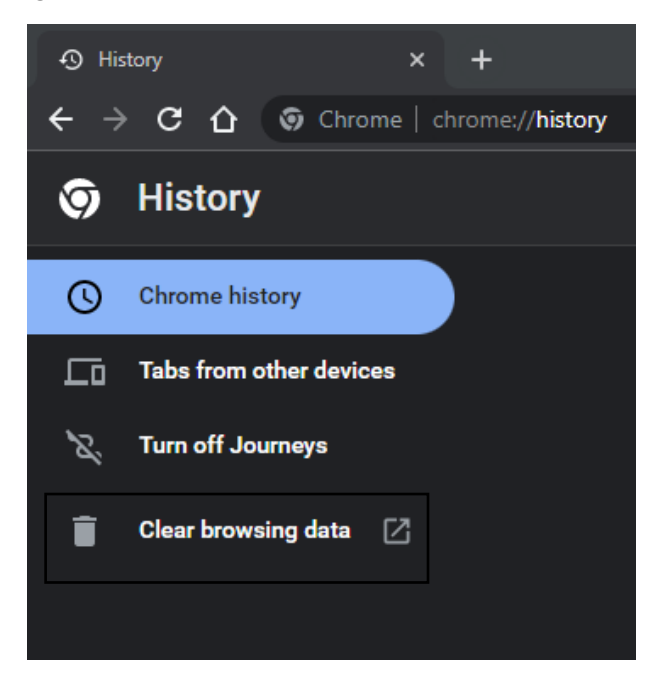

#### Cam 7

**Dad-ddewiswch** 'Browsing History' a 'Cookies and other site data', yna **cliciwch** 'Clear data'.

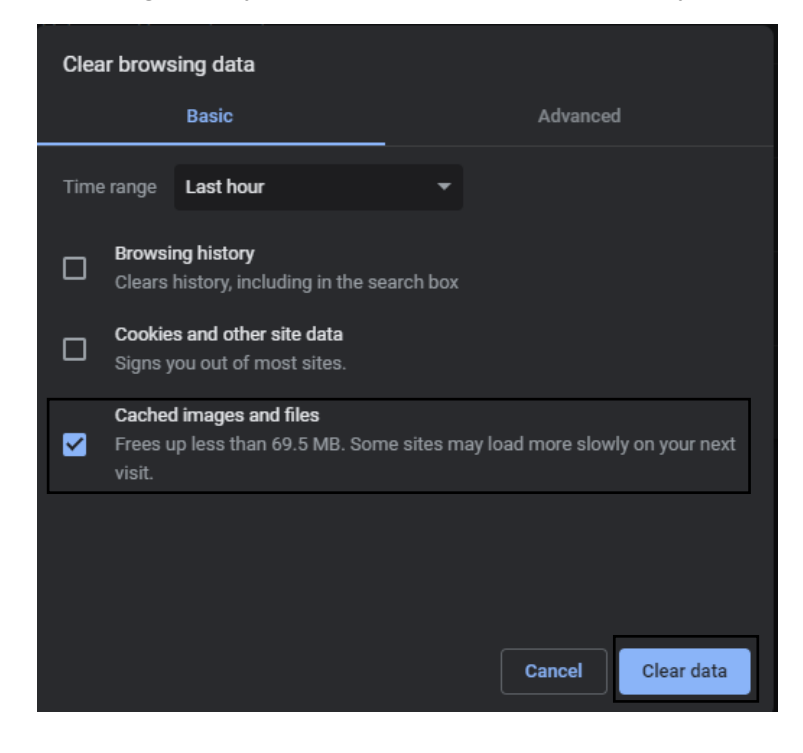

#### Cam 8

Caewch Google Chrome ac agorwch ef eto. Ailadroddwch gamau 1-4.

# Mozilla Firefox

## Cam 1

Agorwch **y porwr.** 

## Cam 2

Agorwch y ddewislen rhaglenni a chliciwch 'Settings'.

#### Cam 3

**Yn y ddewislen ar y chwith, dewiswch** 'Privacy & Security' **ac yna sgroliwch i lawr i** 'Logins and Passwords' **a thiciwch** 'Allow Windows single sign-on for Microsoft, work and school account'.

| ல் General                 | Logins and Passwords                                                             |          |                          |  |
|----------------------------|----------------------------------------------------------------------------------|----------|--------------------------|--|
| A Home                     | $\checkmark$ Ask to save logins and passwo <u>r</u> ds for web sites             |          | E <u>x</u> ceptions      |  |
|                            | ✓ Autof <u>i</u> ll logins and passwords                                         |          | Saved <u>L</u> ogins     |  |
| ∼ search                   | ✓ Suggest and generate strong passwords                                          |          |                          |  |
| Privacy & Security         | ecurity Show alerts about passwords for breached web sites Learn more            |          |                          |  |
| 🗘 Sync                     | Use a Primary Password Learn more                                                | Change [ | <u>P</u> rimary Password |  |
|                            | Formerly known as Master Password                                                |          |                          |  |
| <b>m</b> More from Mozilla | Allow Windows single sign-on for Microsoft, work, and school accounts Learn more |          |                          |  |
|                            | Manage accounts in your device settings                                          |          |                          |  |

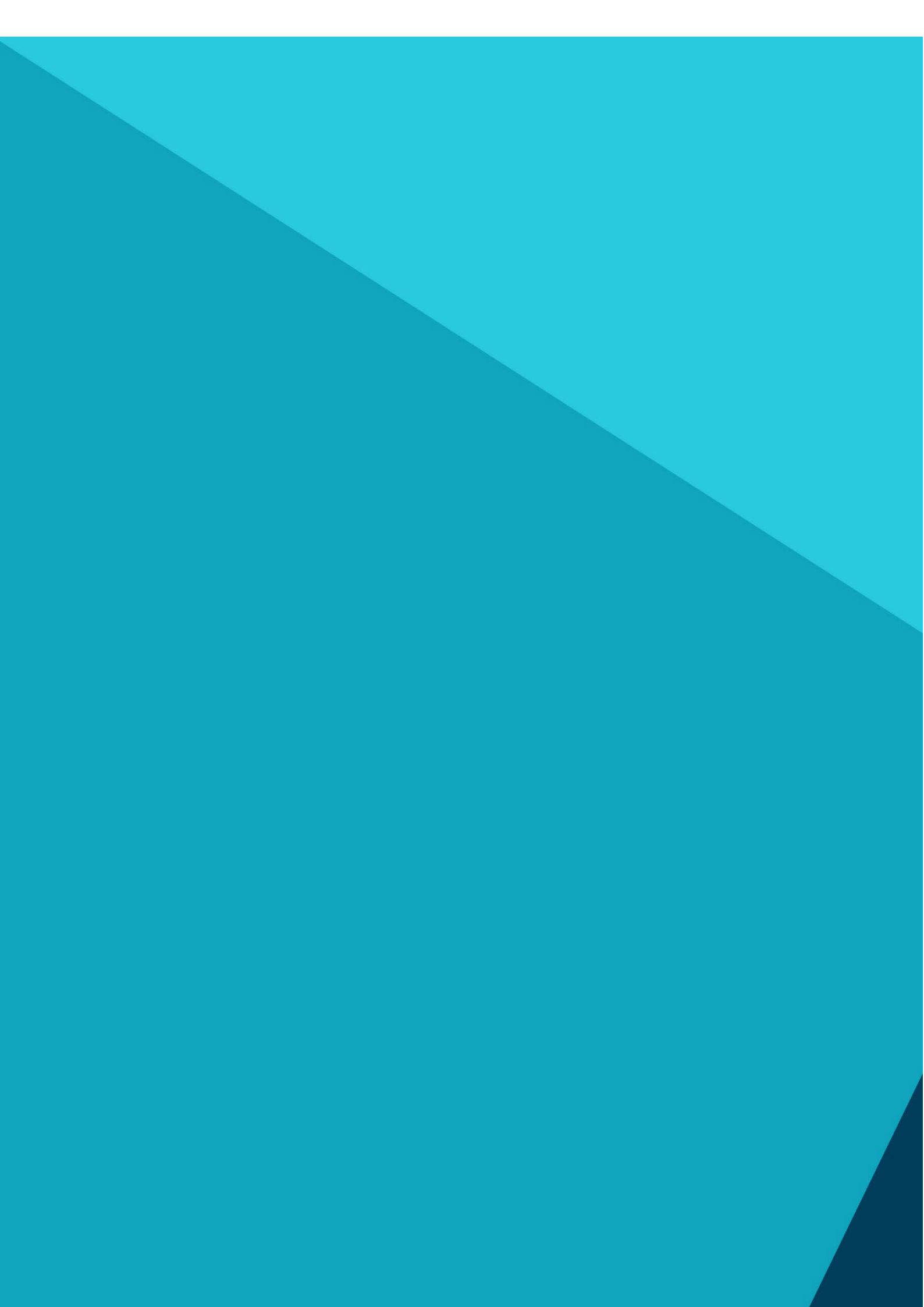